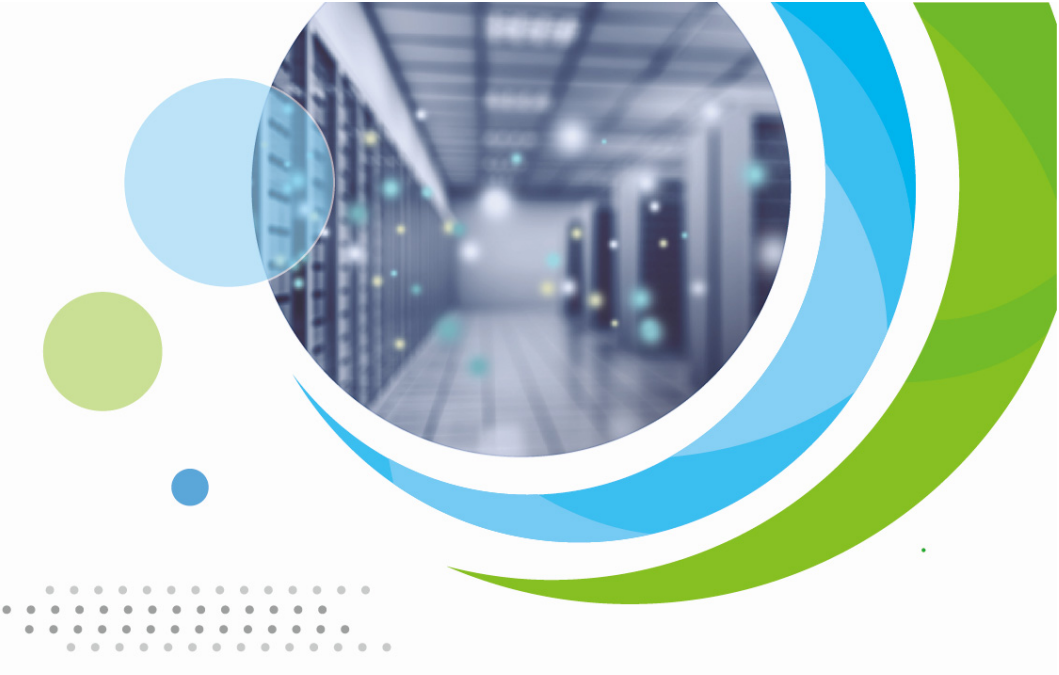

# AN6000-7

# Optical Line Terminal Equipment Quick Installation Guide

Version: A Code: MN000004297

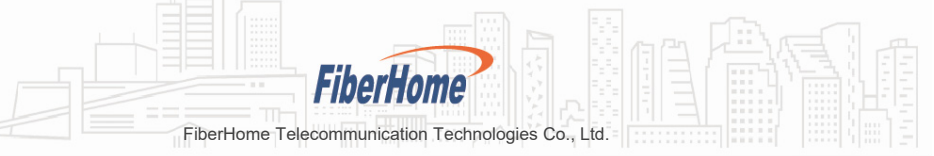

We appreciate your business. Your satisfaction is our goal. We will provide you with comprehensive technical support and after-sales service. Please contact your local sales representative, service representative or distributor for any help needed at the contact information shown below.

### Contact us

Fiberhome Telecommunication Technologies Co., Ltd.

Address: No. 67, Guanggu Chuangye Jie, Wuhan, Hubei, China Zip code: 430073 Tel: +6 03 7960 0860/0884 (for Malaysia) +91 98 9985 5448 (for South Asia) +593 4 501 4529 (for South America) Fax: +86 27 8717 8521 Website: http://www.fiberhomegroup.com

No part of this document (including the electronic version) may be reproduced or transmitted in any form or by any means without prior written permission from FiberHome.

Information in this document is subject to change without notice.

All rights reserved

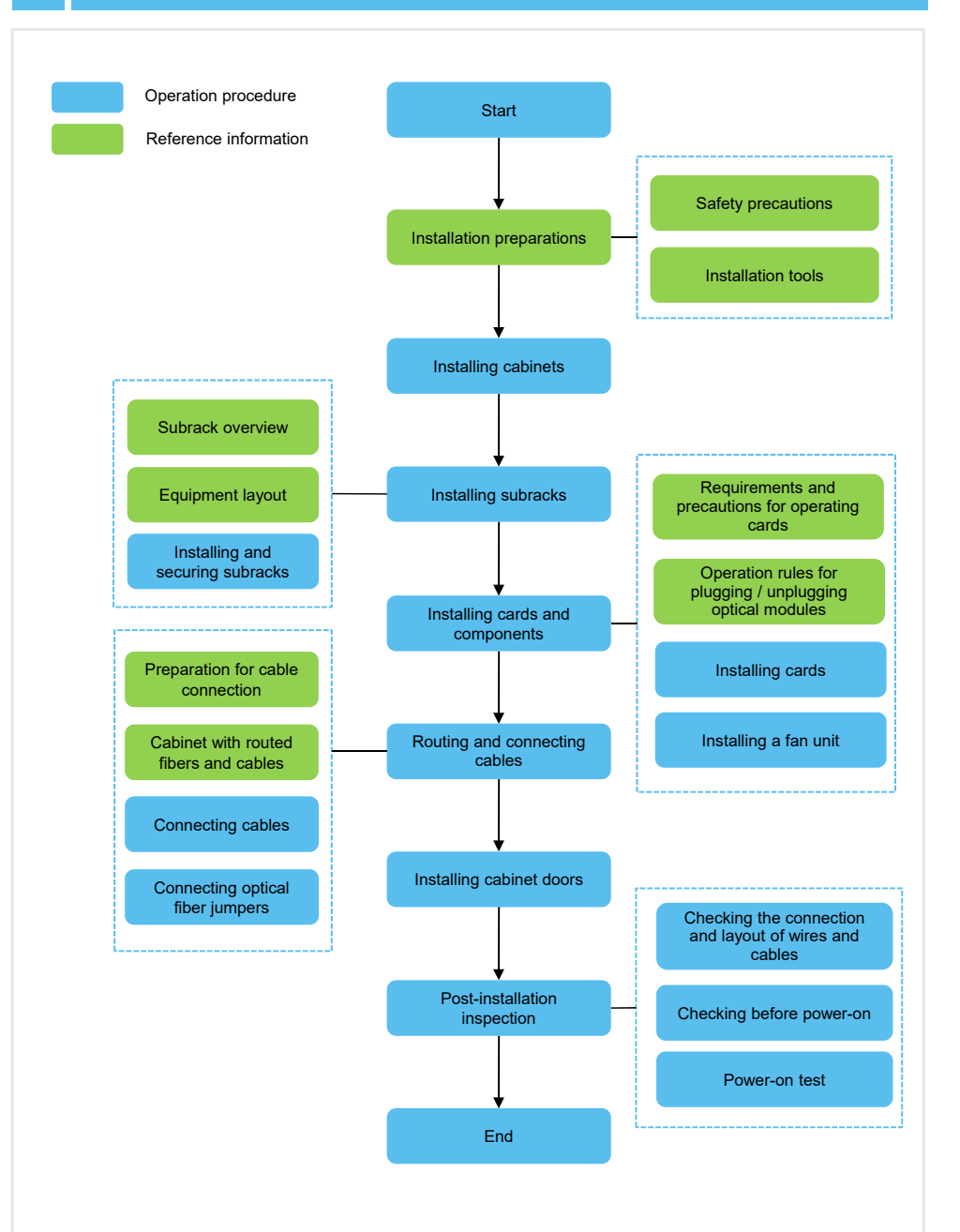

#### Warning

#### Laser Safety

To prevent laser radiation from injuring eyes, do not look into the end face of a fiber or fiber connector directly with naked eyes.

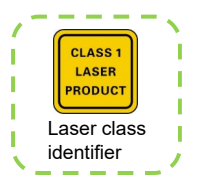

# Caution

#### **ESD Protection**

- Carpets or other materials that easily generate static electricity should not be used on the floor of the equipment room.
- Do not touch any components or wires on cards, or metal conductors in sockets. ESD protection measures should be taken if it is necessary to touch the card during maintenance.

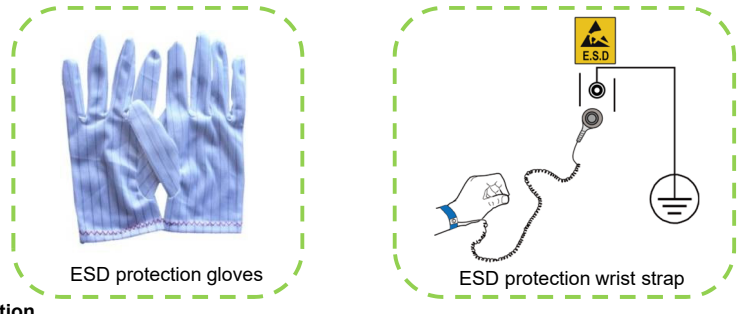

#### Caution

#### **Grounding Requirements**

Make sure the cabinet protection earth ground cable and subrack protection earth ground cable are well grounded before powering on the equipment. Check and ensure that the insulation resistance and ground resistance meet the specification.

### Caution

#### **Binding Cables**

- Different types of cables on the installation site should be laid out independently and bound separately. Please note that optical fibers should be bound with dedicated fiber binding straps.
- Exercise care if you must bend fibers. If bends are necessary, the fiber bending radius should not be smaller than 10 D ("D" refers to the fiber diameter) and should not be smaller than 30 mm.
- Cables are bound with appropriate tightness and even distance between cable ties. The cable ties are arranged in good order, and the extra parts of ties are cut from the root without leaving sharp points.

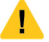

### Caution

#### **Inspection Prior to Installation**

Prior to equipment installation, inspect the equipment room, cabinets, power supplies, cables (especially earth ground cables), and supporting facilities. After confirming that the conditions for installation are satisfactory, start the work following project design documents.

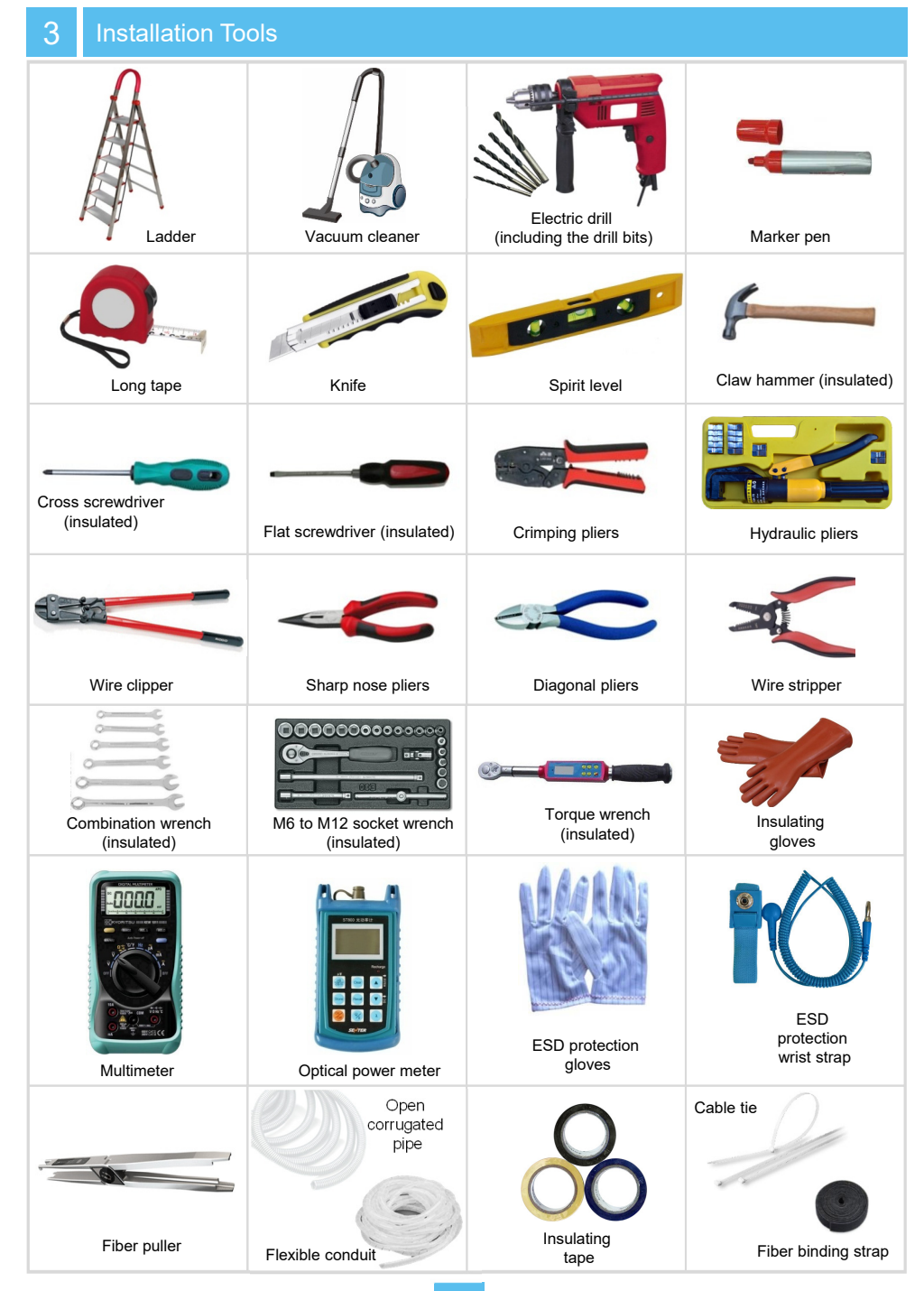

The AN6000-7 can be installed into the following cabinets. Please refer to related manuals for how to install the cabinets.

| Cabinet Model                                            | Manual                                                                                     |
|----------------------------------------------------------|--------------------------------------------------------------------------------------------|
| 19-inch 600 mm-deep cabinets<br>(4102596 to 4102599)     | Quick Installation Guide for the 19-inch Cabinet (600 mm-deep) (4102596 to 4102599)        |
| 21-inch 300 mm-deep cabinets<br>(404000068 to 404000071) | Quick Installation Guide for the 21-inch Cabinet (300 mm-deep) (404000068 to 404000071)    |
| 21-inch 340 mm-deep cabinets<br>(404000596 to 404000599) | Quick Installation Guide for the 21-inch Cabinet (340 mm-deep)<br>(404000596 to 404000599) |
| 21-inch 600 mm-deep cabinets<br>(4102581 to 4102584)     | Quick Installation Guide for the 21-inch Cabinet (600 mm-deep) (4102581 to 4102584)        |

# Installing Subracks

#### Subrack Overview

5

| Subrack Structure | No.        | Name                                       | Function                                                                 |
|-------------------|------------|--------------------------------------------|--------------------------------------------------------------------------|
| 1 3               |            | Vertical card slot                         | Houses the fan unit.                                                     |
|                   | 2          | Horizontal card slots                      | Accommodate cards to<br>implement various functions of<br>the equipment. |
|                   | 3          | ESD protection<br>earth ground<br>fastener | Connects with the ESD protection unit.                                   |
|                   | 4          | Mounting ears                              | Secure the subrack in a cabinet.                                         |
|                   | 5          | Fiber puller<br>hanger                     | Holds a fiber puller.                                                    |
|                   | 6          | Subrack earth ground point                 | Connects with the subrack earth ground cable.                            |
|                   | $\bigcirc$ | Fiber passage<br>unit                      | Facilitates routing and arranging of fibers and cables.                  |

# Subrack Dimensions

| Description                                                                                       | Dimensions (H $\times$ W $\times$ D)                                        |  |
|---------------------------------------------------------------------------------------------------|-----------------------------------------------------------------------------|--|
| Subrack with mounting ears for a 19-inch cabinet <sup>Note 1</sup>                                | 266 mm $\times$ 480 mm $\times$ 253.8 mm (excluding the fiber passage unit) |  |
| Subrack with mounting ears for a 21-inch cabinet                                                  | 266 mm $\times$ 530 mm $\times$ 253.8 mm (excluding the fiber passage unit) |  |
| Note 1: The AN6000-7 subrack is equipped with the mounting ears for a 19-inch cabinet by default. |                                                                             |  |

# 5.2 Equipment Layout

#### **Rules for Arranging Subracks**

- When multiple AN6000-7 subracks are to be installed in a cabinet, usually arrange the subracks from the top down.
- A cabinet can house three AN6000-7 subracks at most.
- Subracks are mounted on the front vertical mounting flanges of a 19-inch or 21-inch cabinet.
- ◆ The distance between every three mounting holes on the front vertical mounting flange in a 19-inch cabinet is 1 U (44.45 mm).
- The distance between every two mounting holes on the front vertical mounting flange in a 21-inch cabinet is 1 SU (25 mm).

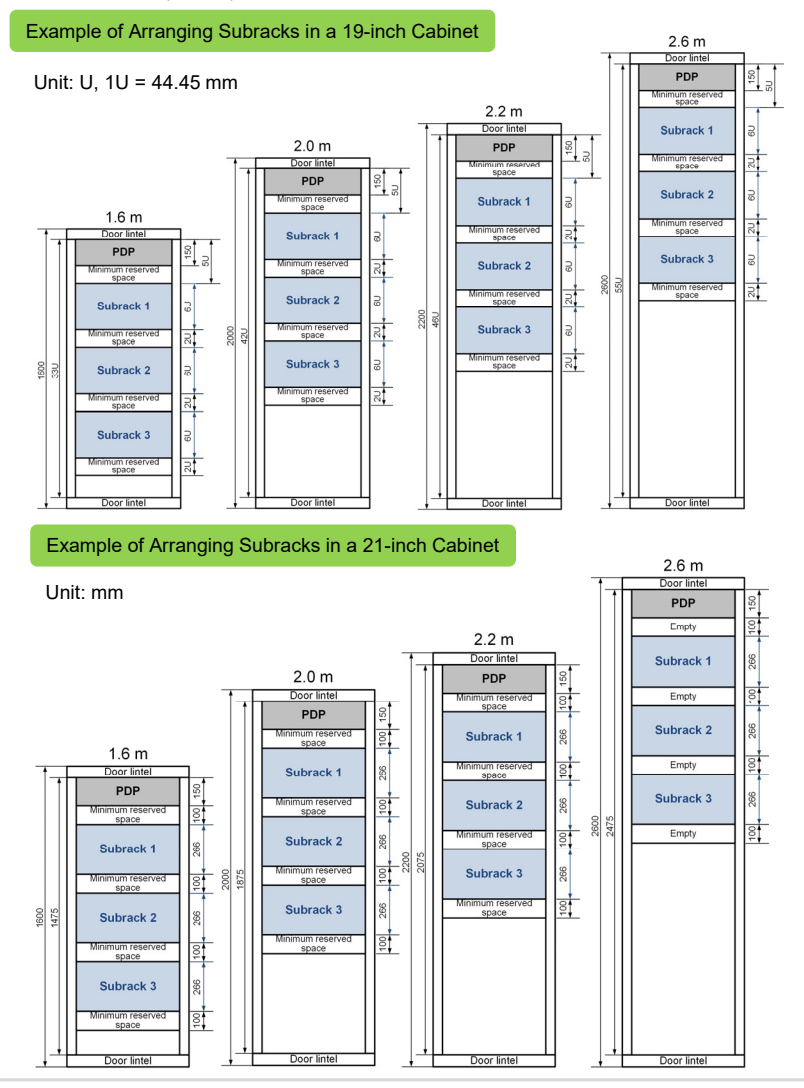

### 5.3 Installing Subracks in a 19-inch Cabinet

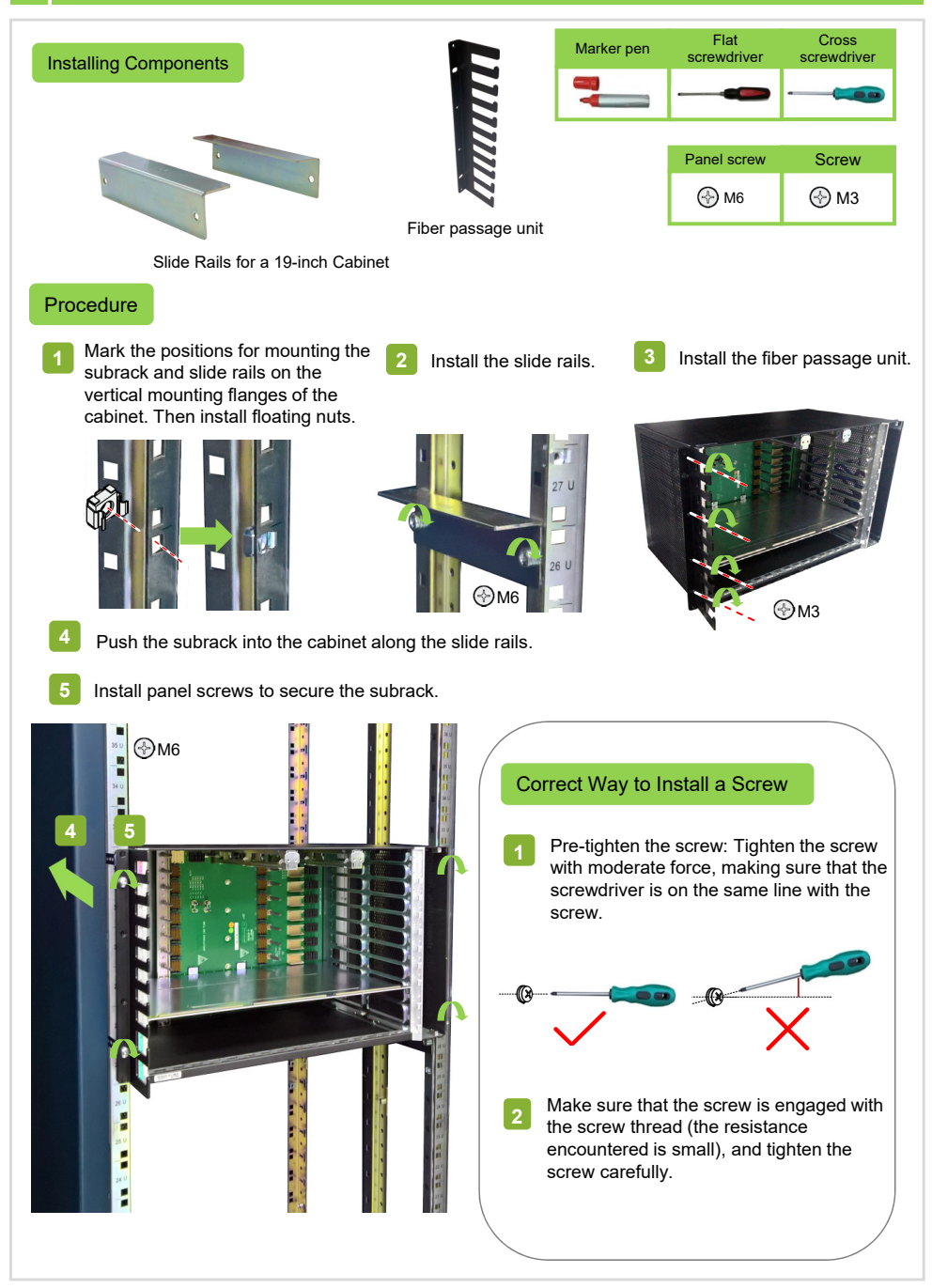

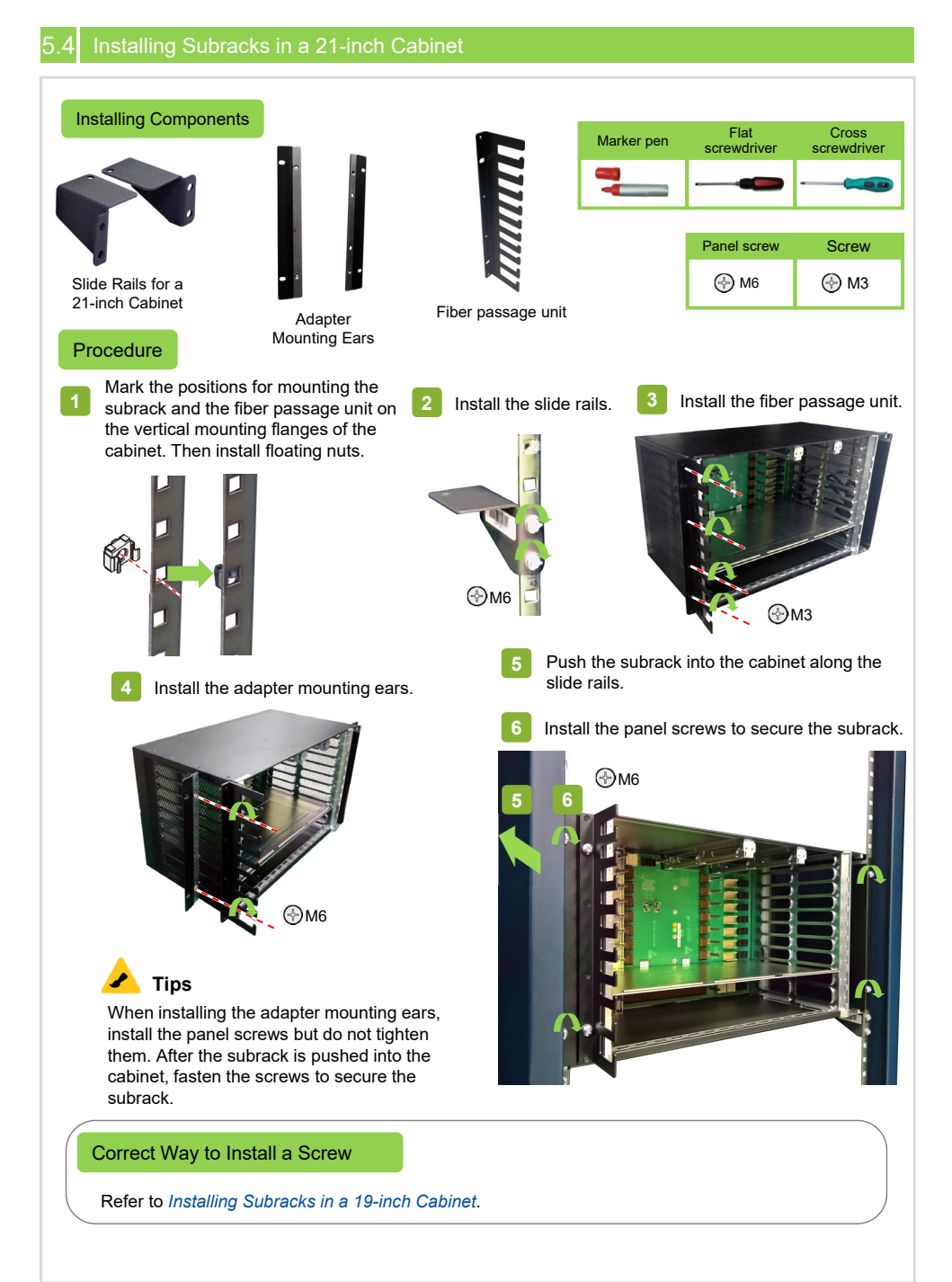

- Do not contact cards with bare hands. Always wear ESD protection gloves or an ESD protection wrist strap when operating cards.
- When holding a card, put your hands on its panel, and do not touch any components or wires on the card, or metal conductors in the socket.

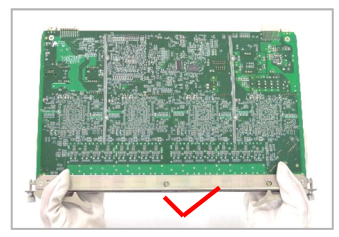

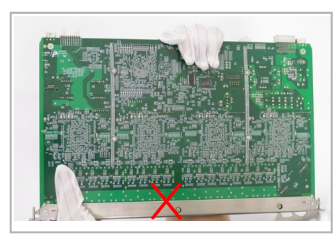

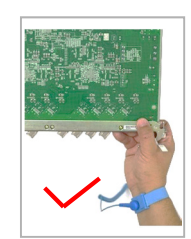

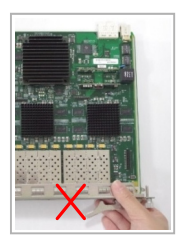

- All vacant slots in a subrack should be installed with dummy panels. When you unplug a dummy panel, make sure that you plug it back in five minutes.
- Use care when plugging a card. The card cannot be inserted if not properly oriented.
- ◆ Cards are valuable and fragile. Please treat them with great care.
- Prevent the circuit surfaces of cards from contacting each other to avoid shorting or scratching.
- If the unpacked card is a spare one, it will not be installed immediately. Pack the card with its original ESD protection bag and put it in a dry and cool place, keeping it away from sunlight and strong electromagnetic radiation sources.

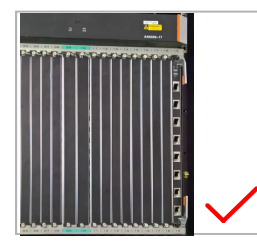

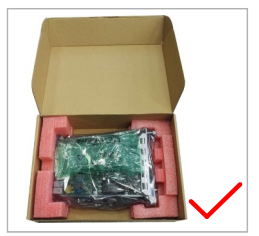

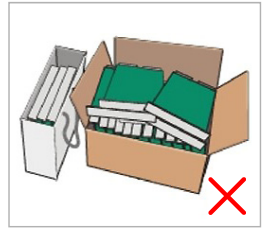

# 1 Plugging an Optical Module

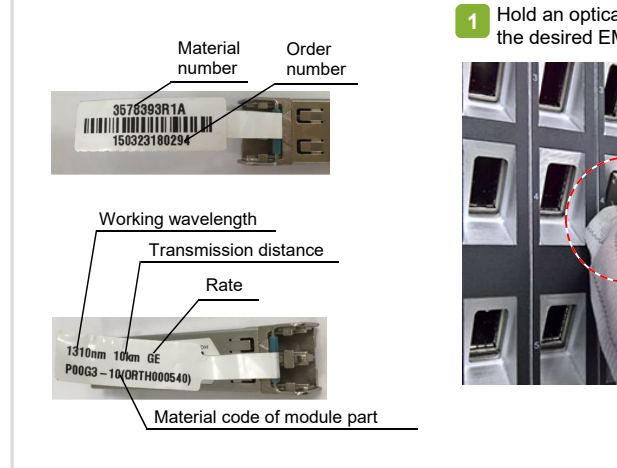

Hold an optical module, and plug it into a card along the desired EMI cage.

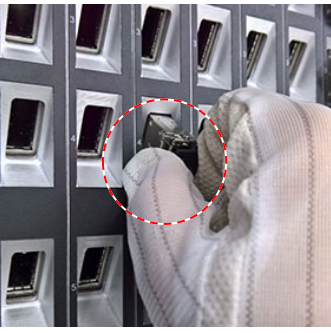

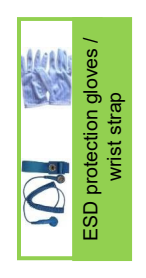

#### 7.2 Unplugging an Optical Module

**1** Grab the handle of an optical module with the hooked end of a fiber puller, and draw it out to detach the optical module from the EMI cage.

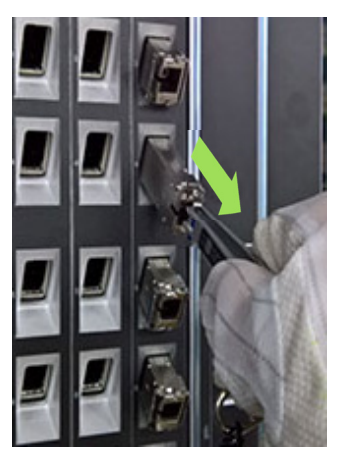

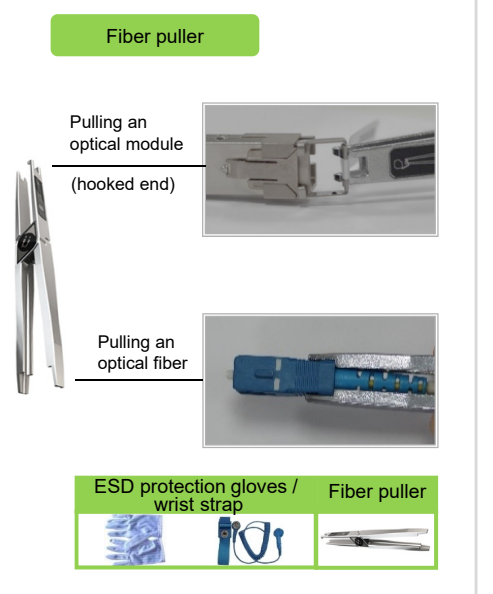

- While pulling an optical module, hold the fiber puller tightly so that the module will not fall down.
- If no fiber puller is available on site, draw out an optical module by pulling its handle.

# 8.1 Installing Cards

#### Caution

- Before installing a card, check the pins and card connector on the backplane.
- Follow the rules for installing cards.
- If you feel a resistance when inserting a card, pull it out and make sure that you are inserting a card of the correct type to a correct slot in a correct direction. Do not force in the card.
- The core switch card, power card and CIOA card have color marks on both ends. Apply the cards to the slots with the same color marks to prevent mismatch.
- Insert dummy panels to the slots not holding cards. The procedures for installing dummy panels are the same as those for installing common cards.

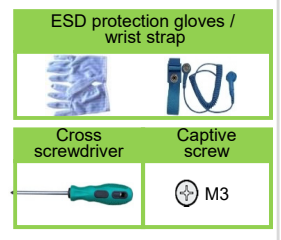

- Open the latches, align the left and right edges of the card with the slide rails in the slot (with the component side of the card facing upward), and push the card in along the slide rails slowly.
- Push the card to its position, and close and secure the card's latches, as shown in the figure below.

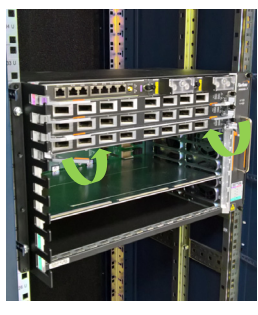

Tighten the captive screws on the card panel to lock the card.

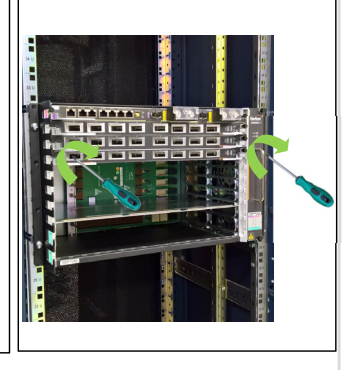

### 8.2 Installing a Fan Unit

- Do not operate forcefully; especially do not exert excessive force when installing a fan unit.
- Do not touch the fan blades when the fan unit is running.
- Hold the fan unit and align the slide rails on its upper and lower sides with the slide rail grooves for the fan unit on the subrack respectively. Push the fan unit slowly into the subrack until you hear a click.

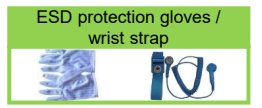

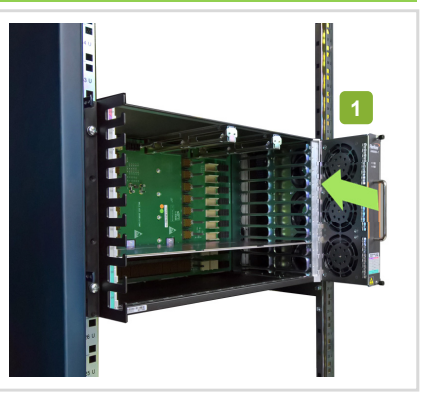

- Internal cables are connected inside a cabinet. Usually they have been connected before delivery. Installers should check the connection of internal cables on site. The items to check include whether the cable distribution is reasonable, whether the wires and cables are properly and neatly arranged, whether the plugs are connected firmly, whether incorrect or poor insertion exists, and whether any part is missing.
- Installers can choose the top access wiring mode or the floor access wiring mode according to the equipment room and the installation site conditions (This guide uses the top access wiring mode as an example).
- The AN6000-7 uses the PDP850A (3000064).

#### Instruction

- Before laying out wires and cables, you need to remove the front panel of the PDP. If space is limited for operations, remove the baffle at the bottom of the PDP as well.
- After you have completed layout of wires and cables, restore the front panel and baffle to their original places.

#### Preparing Wiring Holes on the Cabinet

#### Instruction

- For a cabinet equipped with mouseproof hop-pockets on the top, fasten the mouseproof hop-pockets after external wires and cables are led into the cabinet and well arranged.
- For a cabinet equipped with a cover plate on the top or bottom, determine the position, size and number of wiring holes according to the wiring plan. Pierce the cover plate with diagonal pliers at desired positions to make wiring holes. The following introduces how to make wiring holes on the top of the cabinet.
  - Prepare the holes from near to far in sequence.
  - Polish the raw edges of the holes so that they will not cut hands or cables.

Fastening the mouseproof hoppockets on the top of the cabinet

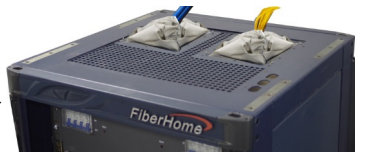

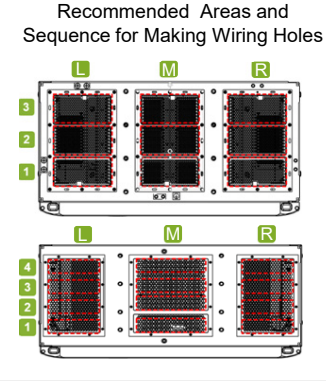

#### Making a Wiring Hole

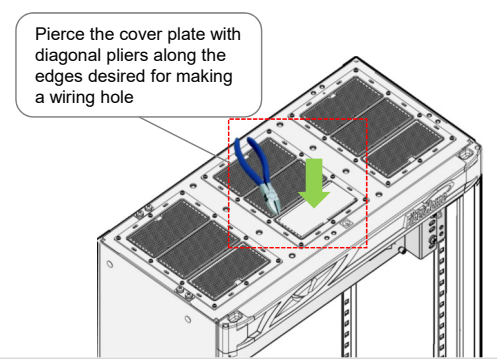

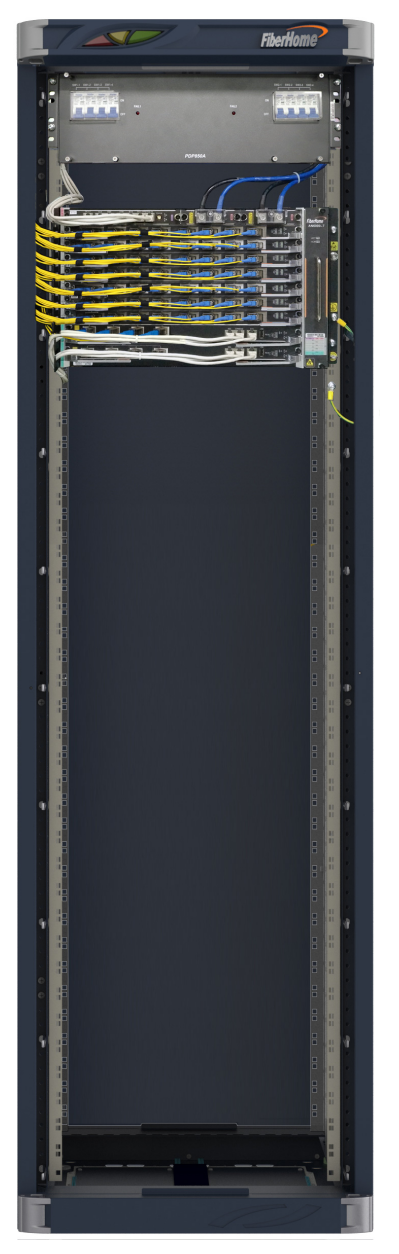

A Subrack for PON Services

#### 1 Connecting the Subrack Protection Earth Ground Cable

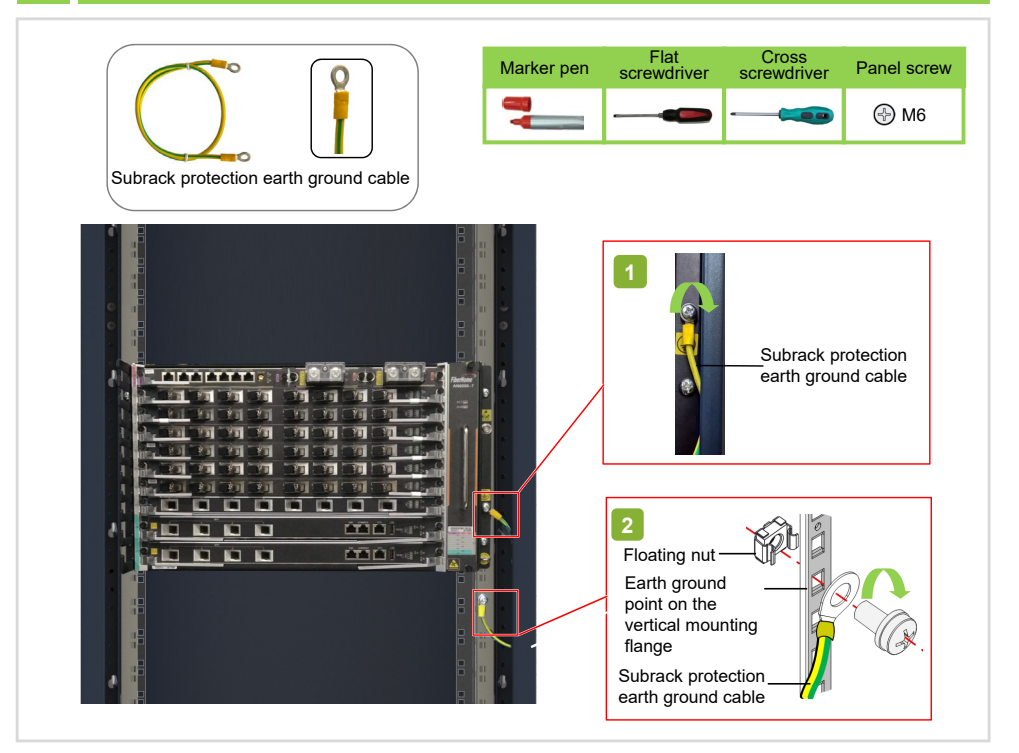

#### 11.2 Connecting External Power Cables

# Warning

- Make sure the external power supply is shut off before connecting the power cables. Do not connect the cabinet power cables when the power supply is connected.
- Make sure the DC power input is cut off during cable connection, and attach labels to the switches to be used.
- ◆ Never expose the joining part of a power cable or a power connector unless necessary.
- If the bonding resistance between the equipment ground cable and the earth ground bar is higher than 0.1 ohm, the ground cable should be re-arranged.

- With the premise that cables must be arranged in compliance with the route, the power cables should be processed on site according to the "shortest" route principle.
- The power cables should be made of a continuous segment of copper core with no intermediate connections.

The protection earth ground cable for a PDP has been connected with the PE terminal before delivery of the PDP; you only need to connect the other end of the cable to the earth ground point on the top of a cabinet on site.

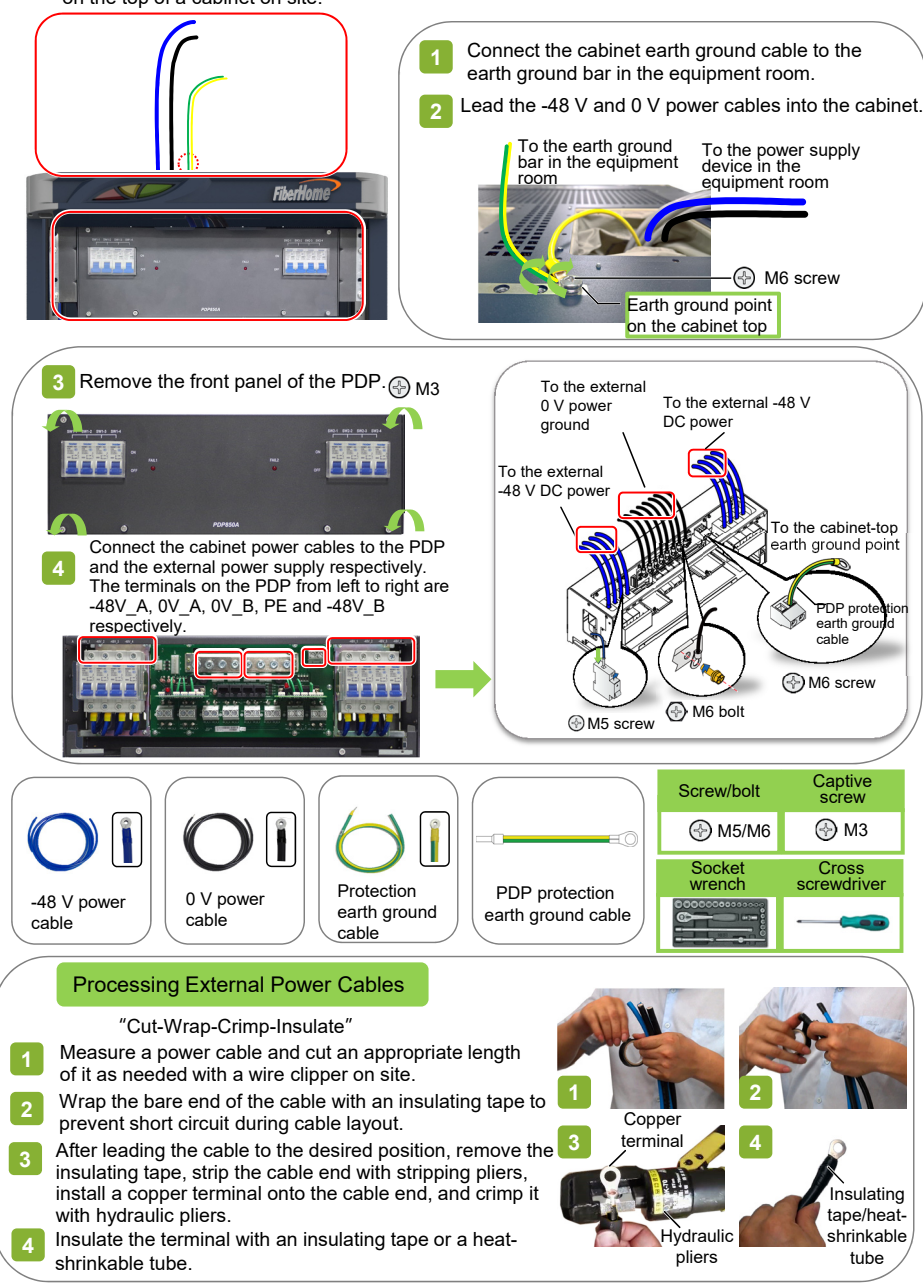

## Caution

Make sure that the power control switch for the corresponding subrack on the PDP is placed in the OFF position before laying the power cables.

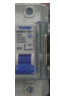

- Completely insert the cord end terminals into the terminal blocks on the PDP. To ensure good connection, the metal part exposed should not exceed one sixth of the overall metal length. The length of the exposed insulation covering or metal part of terminals in the same row or batch should be equal whenever possible.
- Do not press the insulation covering of cord end terminals, which may cause poor electrical connection.
- Make sure the side with a larger area of a cord end terminal contacts the terminal block.
- After connecting power cables, attach a label indicating the cable information to both ends of each cable, 1 cm to 2 cm away from the connector on each end.

#### Instruction

The figures below illustrate how to connect the subrack power cables to the subrack and the PDP850A (3000064).

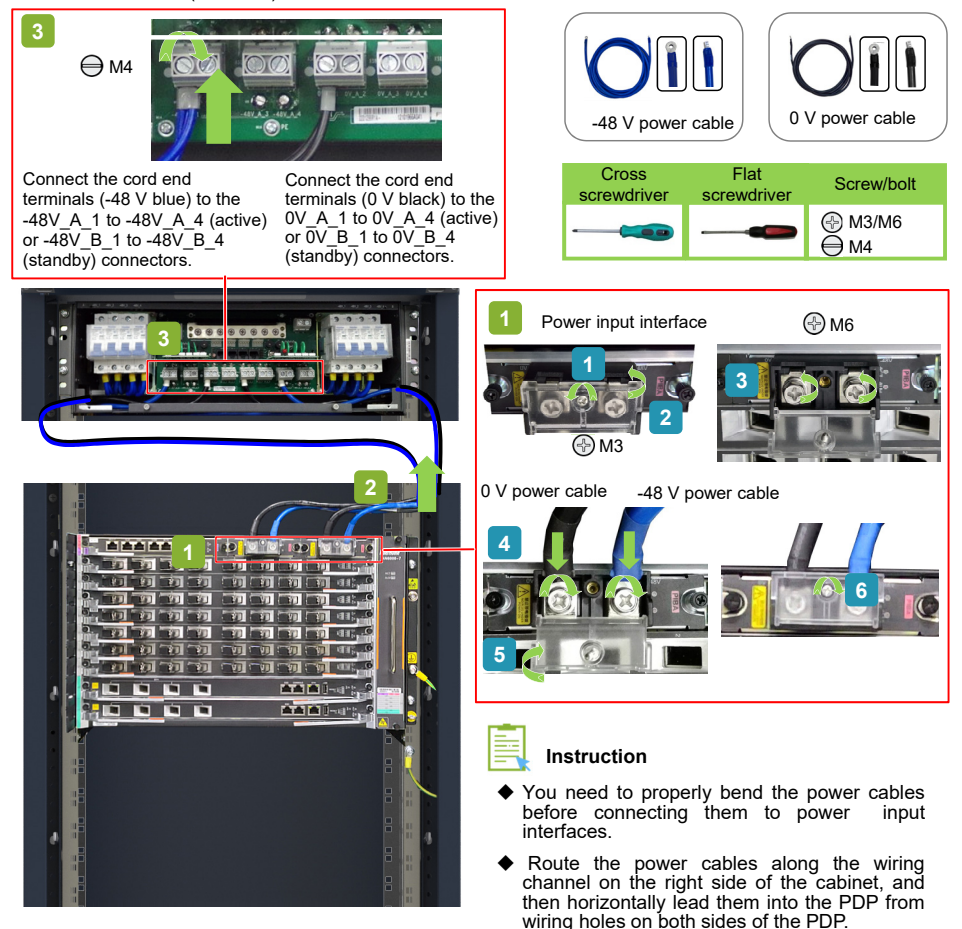

# 12 Connecting Network Cables

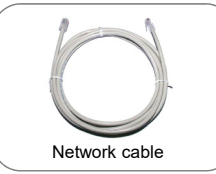

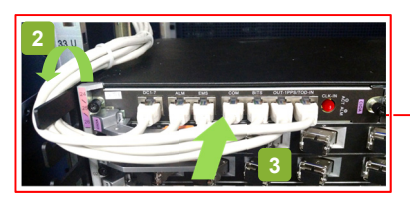

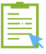

### Instruction

The network cable is routed in the space between the subrack side panel and the cabinet side panel behind the left front vertical mounting flanges as follows:

- Led to the top and then front side of the subrack, threaded through the wiring holes of the fiber passage unit, and then connected to the CIOA card.
- Led to the bottom of the subrack, threaded through the wiring holes of the fiber passage unit, and then connected to the HSCA card.

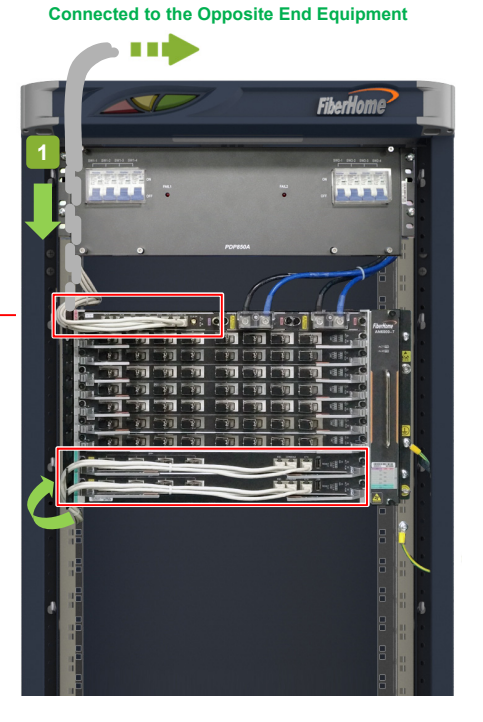

#### Connection

| Subrack Side (RJ-45)                                       | Opposite Side (RJ-45 / Bare Wire)                                                                                         |  |
|------------------------------------------------------------|----------------------------------------------------------------------------------------------------|--|
| SFP+ ports 1 to 4 of the HSCA card                         | Connected to an ID network for unlinking                                                                                  |  |
| Ports 1 to 8 of the HU8A card                              |                                                                                                    |  |
| ETH interface of the HSCA card                             | Connected to an out-of-band network management computer to implement network management monitoring.                       |  |
| EMS interface of the CIOA card                             |                                                                                                    |  |
| ESC interface of the HSCA card                             | Connected to an environment monitoring device to report the external environment status to the network management system. |  |
| ALM interface of the CIOA card                             | Connected to one of the terminals XS1 to XS4 on the PDP850A (3000064) to output the subrack alarms to the PDP.            |  |
| 1PPS/TOD interface of the CIOA card                        | Connected to an external clock device. Note 1                                                                             |  |
| DC1-7 interface of the CIOA card                           | Connected to a dry contact device. Note 1                                                                                 |  |
| Note 1: The cable is connected by bare wires on this side. |                                                                                                    |  |

#### **Rules for Binding Cables**

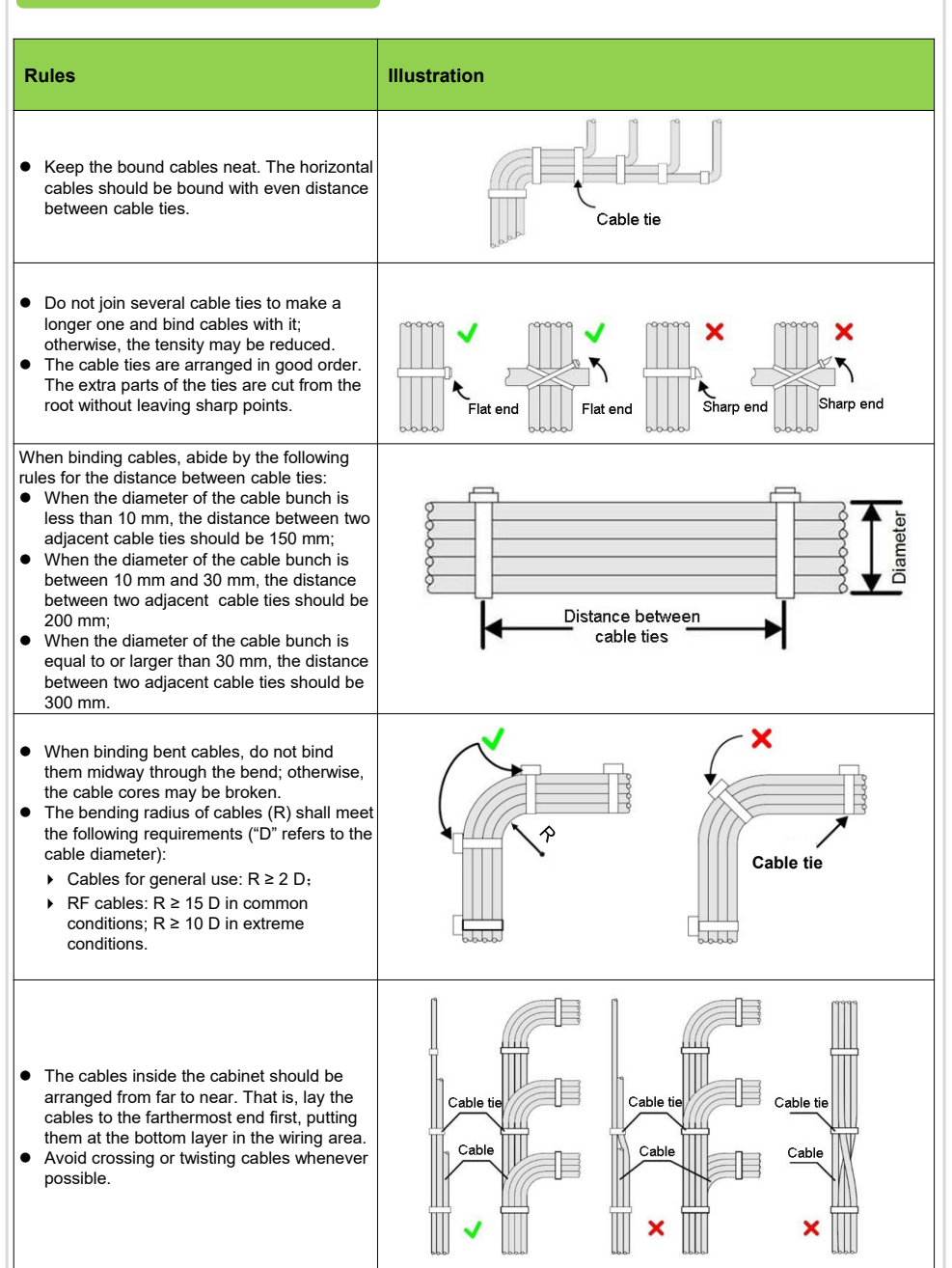

Select the right types of optical fiber jumpers according to the types of optical interfaces on the local and opposite end equipment. The optical interfaces on the AN6000-7 match two types of optical fiber connectors: LC/PC and SC/PC.

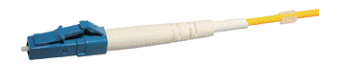

LC/PC Optical Fiber Connector

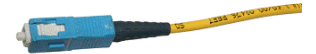

SC/PC Optical Fiber Connector

#### Caution

See the table below for the major specifications and appearances of the commonly used LC/PC and SC/PC optical fiber connectors. When the equipment is mounted in a 300 mm-deep cabinet, it is advisable to use short optical fiber connectors.

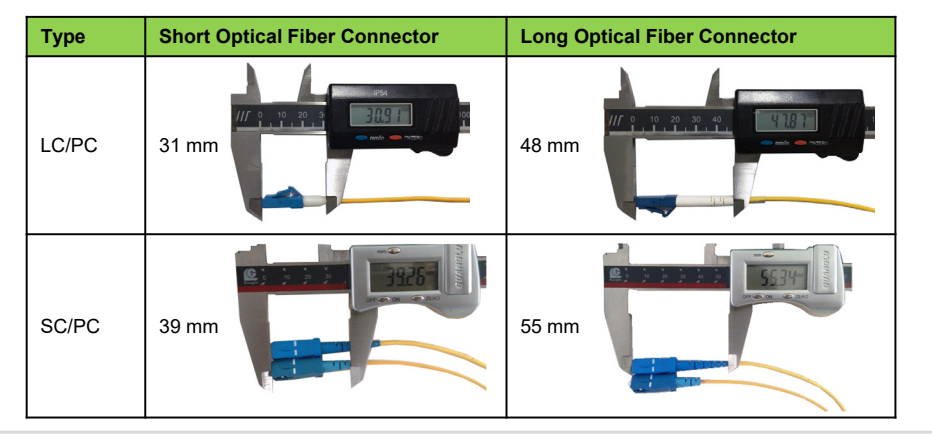

## 3.1 Connecting External Optical Fibers

- Open corrugated pipes should not be overloaded with optical fibers. An open corrugated pipe with a diameter of 32 mm should carry no more than 60 optical fibers with a diameter of 2 mm.
- It is recommended that the part of a corrugated pipe inside a cabinet should be about 10 cm long.
- Arrange the corrugated pipes outside a cabinet according to the conditions of the equipment room.

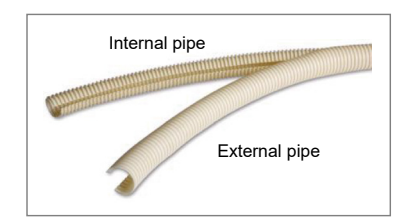

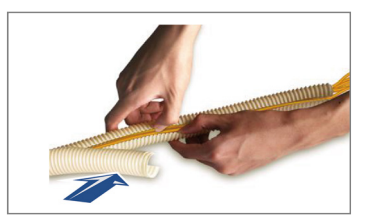

and then connect them to the desired

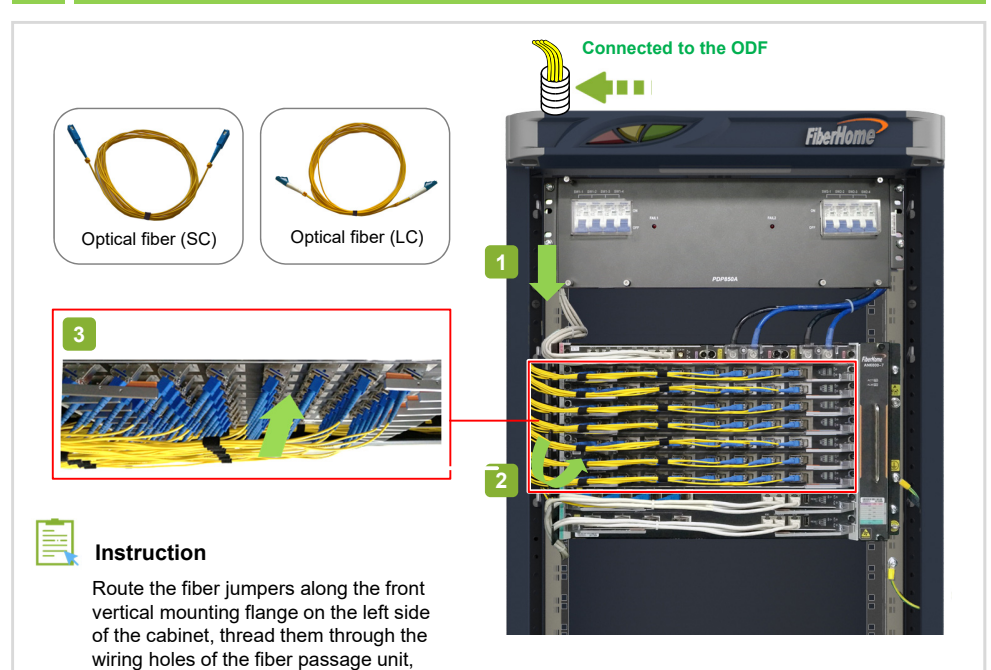

# Connection

cards.

| Connector          | Subrack Side                                           | Opposite Side                                                                                                    |  |
|--------------------|--------------------------------------------------------|----------------------------------------------------------------------------------------------------|--|
| SC/PC<br>connector | Ports 1 to 8 of the EX8A / GX8A / GM8A card            | Connected to an ODF to provide GPON / 10G<br>EPON / XG-PON / GPON & XG-PON Combo /<br>GPON & XGS-PON Combo downlink channels. |  |
|                    | Ports 1 to 16 of the GPOA / EXOA<br>/ GMOA / GNOA card |                                                                                                    |  |
| LC/PC<br>connector | SFP+ ports 1 to 4 of the HSCA card                     | Connected to an IP network to provide GE and 10GE optical channels.                                                           |  |
|                    | Ports 1 to 8 of the HU8A card                          |                                                                                                    |  |

### 13.3 Arrangement After Layout

- After the connection of optical fibers is completed, installers should bind the optical fibers between the cabinet entrance and the fiber passage area with dedicated fiber binding straps to secure them.
- 2 Connect the optical fibers on the ODF side.
- 3 Remove the temporary labels; make project labels and attach them to both ends of the optical fiber.
- Insert an anti-dust cap into each unconnected optical port and cap the unused connector on each fiber pigtail.

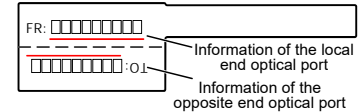

#### Caution

Do not leave labels between two cards, which may affect the electrical conductivity between cards.

#### Rules for Binding Optical Fibers

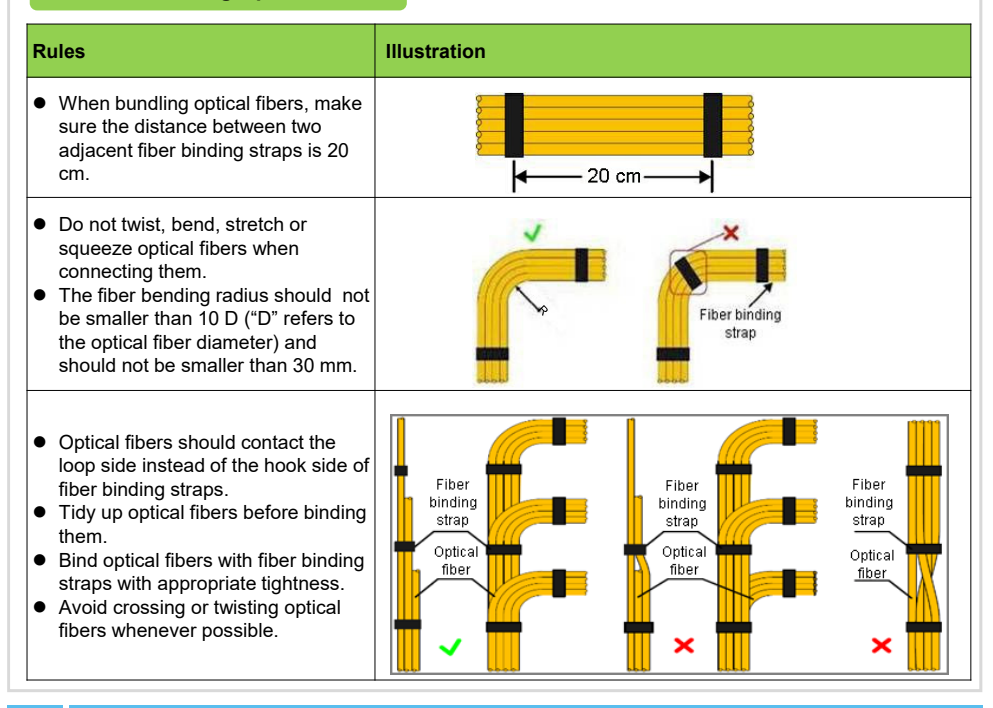

# 14 Installing Cabinet Doors

Refer to the manuals listed in the section "Installing Cabinets" for procedures of installing cabinet doors.

#### Caution

Instruction

Exercise care when closing or opening doors to avoid damage to cables.

# Checking the Connection and Layout of Wires and Cables

#### Caution

When the connection and layout of cables and wires are completed, installers should conduct the connectivity test and ensure that signals are transmitted normally.

| No. | Items to Check                                                                                                    | Means                |
|-----|----------------------------------------------------------------------------------------------------|----------------------|
| 1   | The specifications, routes, cross-sectional areas, and positions of the cables arranged are compliant with the construction plan drawing. The cables are arranged in good order, without damage to their sheath.                                                                                                    | Visual<br>inspection |
| 2   | The cable plugs are clean and intact, and the plugs made onsite are up to standard. The<br>connectors are correctly and firmly connected.                                                                                                    | Visual<br>inspection |
| 3   | When cables must be arranged along the upper part of the cabinet, the distance between them and the ventilation hole on the cabinet top should be no less than 10 cm. If the distance between the cabling rack and the cabinet is larger than 0.8 m, installers should set up a cabling ladder.                                                                                                    | Visual<br>inspection |
| 4   | <ul> <li>Layout of fiber pigtails:</li> <li>Fiber pigtails are not arranged too closely to each other or intertwined at the turning points. The paired fiber pigtails are bound after being arranged in order. Do not bind with too much force and leave pressure marks on fiber pigtails.</li> <li>Fiber pigtails can move forward or backward freely in fiber fasteners but cannot bend in right angle.</li> <li>After fiber pigtails are arranged, do not put any cables or other objects on them.</li> </ul> | Visual<br>inspection |

#### 15.2**Checking Before Power-on**

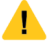

#### Caution

The AN6000-7 uses -48 V DC power supply with an acceptable voltage range from -40 V to -57 V. Before powering on the equipment, installers should:

- 1. Confirm that the cabinet power cables are correctly connected with the external power supply equipment.
- 2. Confirm that all the wires and cables are connected correctly.
- 3. Place all the power switches on the PDP in the OFF position.
- 4. Disconnect all the cards inside the subrack but leave them on their slots.
- 5. Disconnect the fan unit inside the subrack but leave it on its slot.

# 15.3

- 1. Measure the voltage between the -48 V and the 0 V connectors in the external power input area of the PDP. The normal value should be between -40 V and -57 V.
- 2. Place all the output branch switches on the PDP in the ON position.
- 3. Confirm that the subrack has no abnormal sound or smell.
- 4. Insert the fan unit, making sure that it starts running normally and air movement begins around it.
- 5. Insert cards into the subrack in sequence and the cards will be electrified normally in two or three minutes. Make sure the indicator LEDs of all these cards indicate normal working status.
  - ① Check whether the ACT indicator LED on the card is illuminated, which indicates normal power-on. 2

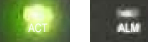

Check whether the ALM indicator LED on the card is OFF, which indicates no alarm.

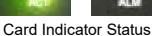

6. Check whether the active-standby power supply protection works.

| Step | Operations on PDP's Output<br>Branch Power Rail Switches | Checking Status of Power<br>Card's ACT Indicator | Power Supply Status Indicated                             |
|------|----------------------------------------------------------|--------------------------------------------------|-----------------------------------------------------------|
| 1    | 1) active OFF, 2) standby ON                             | Active: OFF, standby: ON                         | The standby power supply is working.                      |
| 2    | 1) active ON, 2) standby OFF                             | Active: ON, standby: OFF                         | The active power supply is working.                       |
| 3    | 1) standby ON, 2) active ON                              | Active: ON, standby: ON                          | The active-standby power supply protection<br>is working. |

Instruction

The power-off procedures for the AN6000-7 are reverse to those of power-on.

# 16 Dos and Don'ts

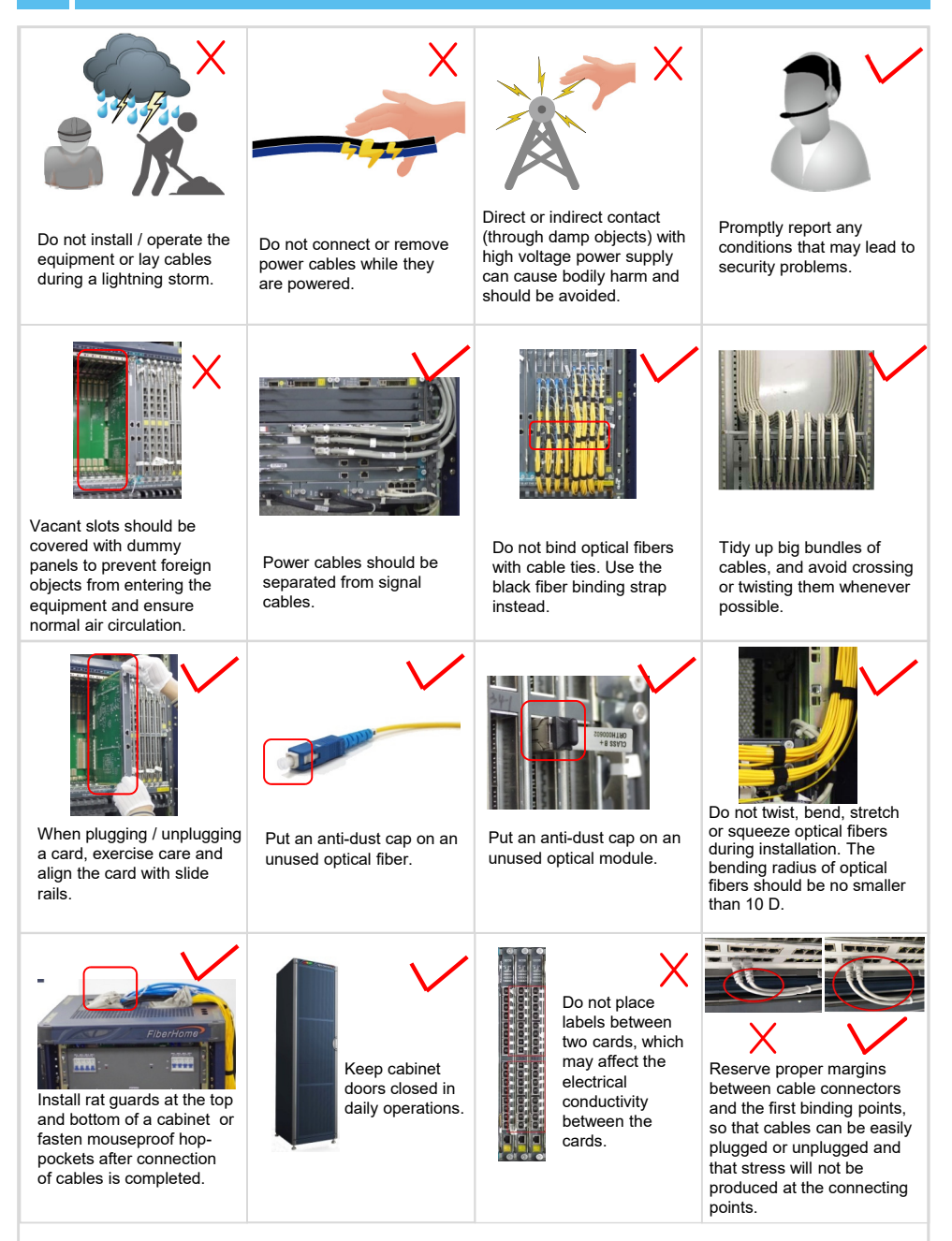